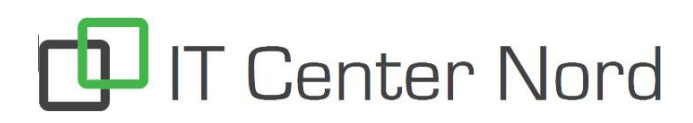

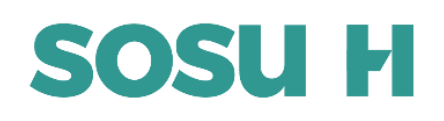

## Installation af Office 365 på privat computer

Åben en internetbrowser (F.eks.: Chrome, Firefox, Edge)
Gå ind på hjemmesiden portal.office.com

| Microsoft                    |      |     |     |
|------------------------------|------|-----|-----|
| Log på                       |      |     |     |
| Mail, telefon eller Skype    |      |     |     |
| Har du ikke en konto? Opr    | 102  |     |     |
| Kan du ikke la adgang til di | 1101 |     |     |
|                              |      | Næs | ste |

3. Indtast dit SOSU H login (f.eks. abcd1234@elev.sosuh.dk) og klik på "Næste", og derefter indtast din SOSU H adgangskode

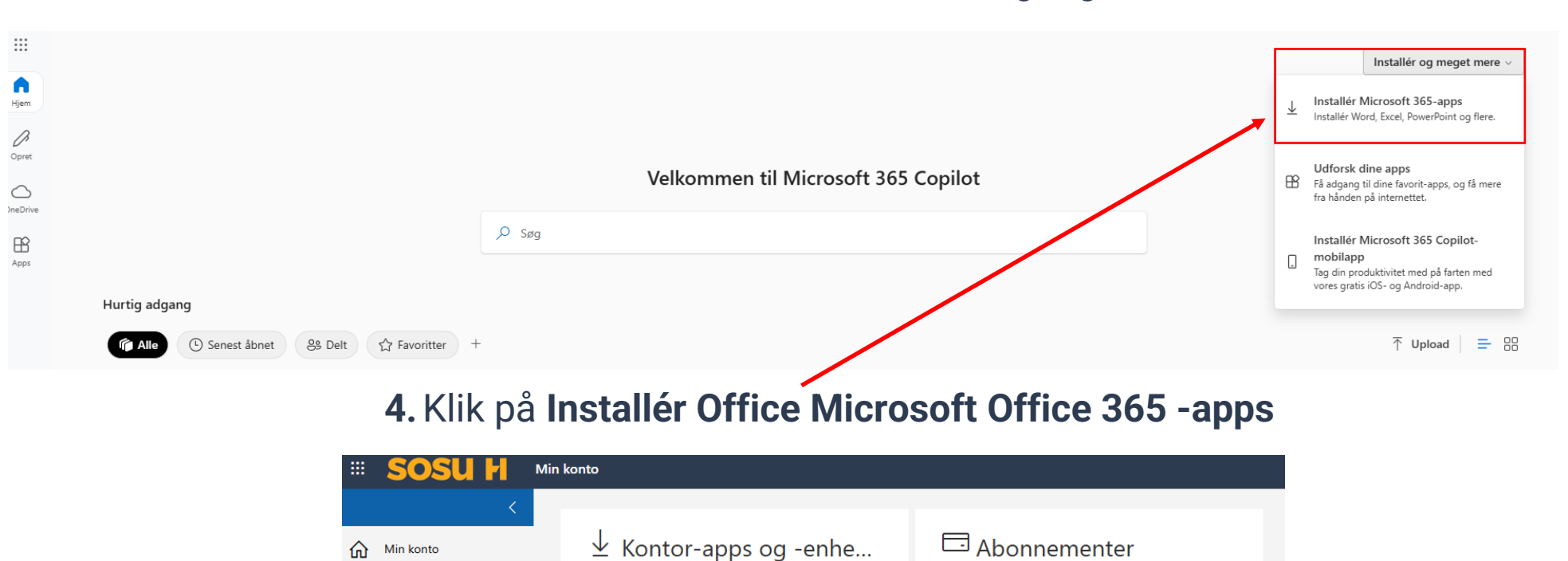

## 5. Klik "Installér Kontor"

Kontrollér, hvilke produkter og licenser du har.

🖞 Apptilladelser

Vis abonnementer

OfficeSetup.exe 7,3 MB • For 4 minutter siden

Du kan installere Kontor på op til 5 pc'er og Macs, 5

Installér Kontor

🖧 Sikkerhed og beskyttel...

Vis apps og e

tablets og 5 smartphones.

6. Når filen "OfficeSetup" er downloadet, så klik på den og fuldfør installationen.

Officepakken vil kun virke så længe du er elev på skolen. Tilbuddet om at hente Microsoft Office må kun benyttes på dine private enheder

Hvad indeholder Office 365 ProPlus?

Office 365 ProPlus kommer med en fuld version af Office med programmer som Word, Excel, PowerPoint, Outlook, Teams, OneDrive og mere. Office 365 ProPlus kan du installere på op til 5 enheder. Det gælder både Pc, Chromebook, Mac, tablet og smartphone.

IT Center Nord | Øster Uttrup Vej 1 | DK-9000 Aalborg | Telefon 7250 5330 | http://www.itcn.dk

- Abonnementer

likkerhed og beskyttelse

Apptilladelser 🗖

Apps og enhede